## Istruzioni per accedere alla cartografia interattiva dell'A.T.C. n.4 Firenze Nord-Prato

1. Andate sul sito internet al seguente indirizzo http://www.atc4.it

ZeroGis

**2.** Nella Home Page del sito cliccate in alto a destra dove c'è la scritta che vedete nell'immagine seguente contornata in rosso.

3. Cliccate poi su "VAI ALLA PIATTAFORMA ZEROGIS" in basso.

| Home L'ATC News Comunicati Admin                                                                                                    | Modulistica Normativa             | Bilanci Verb                | ali e Delibere              |
|----------------------------------------------------------------------------------------------------|-----------------------------------|-----------------------------|-----------------------------|
| ei qui: Home                                                                                                    |                                   |                             |                             |
| Iscrizione     Iscrizione       Cacciatori     InfoC       Stampa MAV     InfoC                                                                                                    | accia                             | Software<br>Web             | ZeroGis                     |
| 29 Gennaio 2019<br>CINGHIALE - APPROVATO IL PIANO DI CONTROLLO<br>Si comunica che con Delibera n. 71 del 21-01-2019<br>29 Gennaio 2019<br>CARTOGRAFIA CACCIA DI SEL EZIONE CINGHIALE 2<br>Le carte in formato A0 per la caccia di selezione al<br>22 Gennaio 2019<br>CINGHIALE - APPROVATO IL PIANO DI PRELIEVO E<br>Si comunica che con Delibera n. 42 del 14.01.2019 | 12<br>è s<br>D1<br>cinghia<br>A s | - Modena<br>Emilio-Romogano | Ferrara and Baverna Raverna |

4. Nella sezione "Accesso Cartografia" troverete un codice alfanumerico che si genera casualmente ogni volta che viene aperta questa pagina (nell'immagine appare contornato di rosso).

| A.T.C. N. 4<br>FIRENZE NORD - PRATO                     |                                    |                                                     |  |  |  |
|---------------------------------------------------------|------------------------------------|-----------------------------------------------------|--|--|--|
| Accesso ad Area Riservata Nome Utente: Password: ACCEDI | ENTRA                              | Accesso Cacciatori Cognome: Cod. Cacciatore: ACCEDI |  |  |  |
|                                                         | RICHIESTA ISCRIZIONE<br>CACCIATORI |                                                     |  |  |  |

Nel caso non risulti leggibile può essere cambiato premendo F5.

## 5. Inserite il codice visualizzato digitandolo nello spazio sottostante e poi cliccate sulla scritta

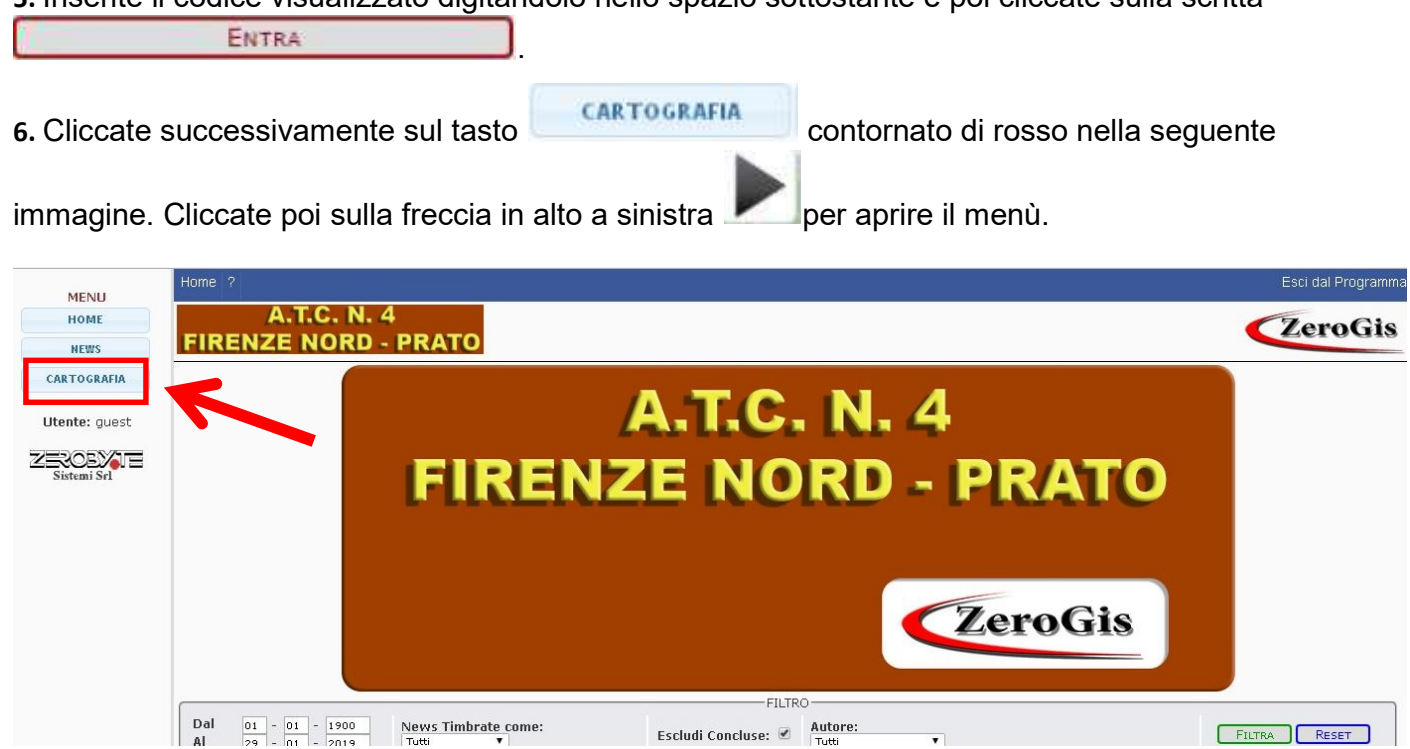

A questo punto siete entrati nella pagina di cartografia dell'ATC FI-PO 4, dove è possibile consultare tutte le cartografie riguardanti la caccia di selezione (Capriolo, Daino, Muflone Cervo e Cinghiale).

Per visualizzare la cartografia di base occorre cliccare sulla voce "Scala 1:10.000" Sotto le diverse specie compaiono i tematismi di interesse per la caccia di selezione (distretti, comprensori, aree di pertinenza, etc...).

Per scegliere la zona da prenotare per la caccia al cinghiale in area non vocata sotto la voce CINGHIALE spuntare "Selezione Cinghiale - Aree di Pertinenza".

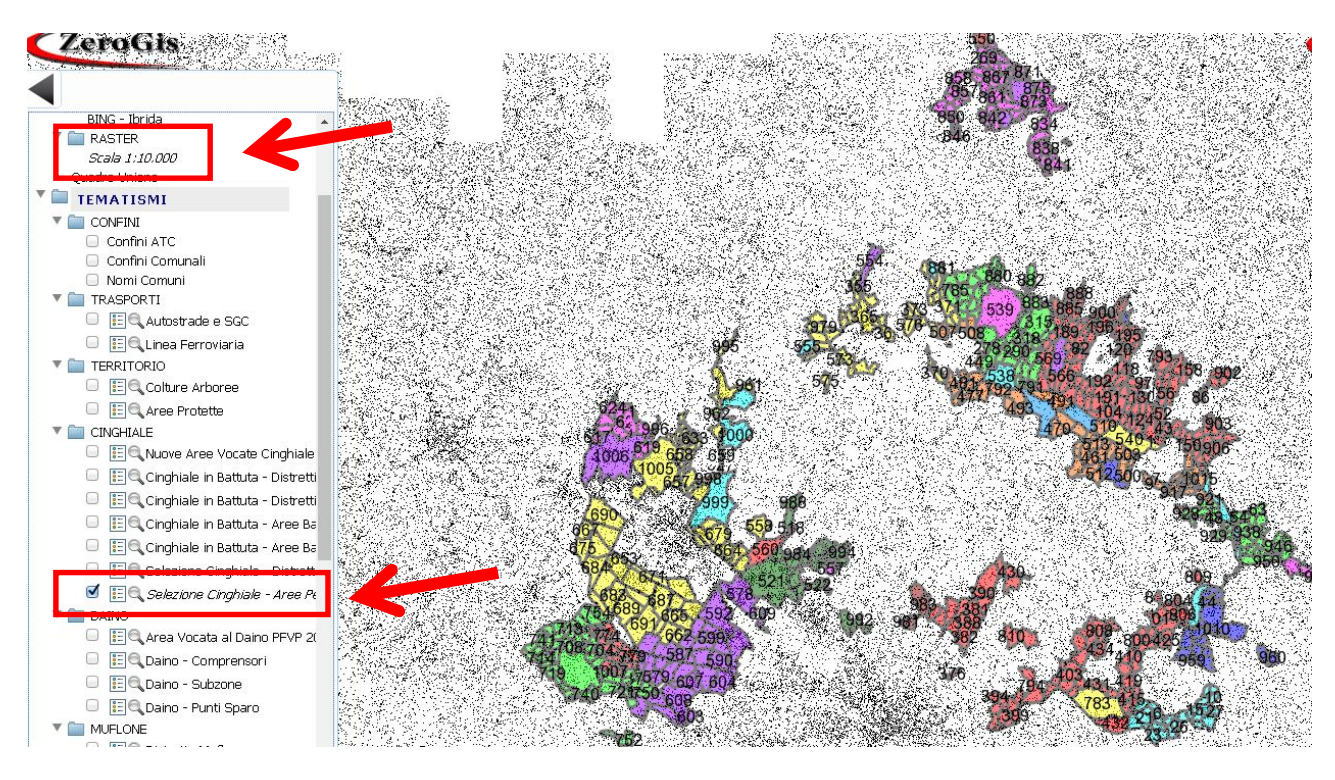